## RG 网关远程下载 HMI 组态

### 带网口的 HMI+RG 组合

### 1. 设置 HMI 和 RG IP,确保在同一网段

- 2. 使用网线将两者连接起来(RG 和 HMI 的程序里不用设置连接通讯)
- 3. 打开显控云 3.0 网页端,找到对应的 RG 网关.
- 4. 打开多选,点击 PLC net 通道

| Samkoor | 显控 | Ā                                                                                                    |                  |                         |       |    |    | ą         | È 🛛 | 0   |
|---------|----|----------------------------------------------------------------------------------------------------|------------------|-------------------------|-------|----|----|-----------|-----|-----|
| @ 首页    |    | 设备管理 / <b>设备列表</b>                                                                                                    |                  |                         |       |    |    |           |     |     |
| 命 设备管理  | ^  | 显控云2号                                                                                                    |                  | <ul> <li>高线</li> </ul>  | 未分组 🚺 | 详情 | 编辑 |           |     | ^   |
| 设备列表    |    | 显控云1号                                                                                                    | J                | <ul> <li>在线</li> </ul>  | 未分组 🕽 | 详情 | 编辑 |           |     |     |
| 设备地图    |    | and the second second se | 0                | <ul> <li> 商线</li> </ul> | 未分组 🕽 | 详情 | 编辑 |           |     |     |
|         |    | 显控办公室0870                                                                                                    |                  | <ul> <li> 高线</li> </ul> | 未分组 🕽 | 详情 | 编辑 | ***       |     |     |
| 说 告警管理  |    |                                                                                                    |                  | <ul> <li> 高线</li> </ul> | 未分組 🚺 | 详情 | 编辑 |           |     |     |
| 命 操作日志  |    | 卷绕机                                                                                                    | RG22B100200020 🧊 | • 在线                    | 未分组 🕽 | 详情 | 编辑 |           |     | 1.1 |
| 🕒 工业云组态 | ×  | <b>«</b> 76                                                                                                    |                  | <ul> <li> 高线</li> </ul> | 未分组 🗊 | 详情 | 编辑 | 共享(28)    |     |     |
| A. 用户管理 | ~  | 37/                                                                                                    |                  |                         |       | 详情 | 编辑 | VNC<br>移交 |     |     |
| 帮助文档    |    |                                                                                                    |                  | 100                     | 未分组 🛈 | 详情 | 编辑 | SIM卡      |     |     |
|         |    |                                                                                                    |                  |                         |       | 详情 | 網細 | 模型<br>OTA |     |     |
|         |    | /3                                                                                                    | 3.0              | 100                     | 主分组 🗻 | 详情 | 编辑 | Plc comi  | 6   |     |
|         |    |                                                                                                    |                  |                         |       | 详情 | 编辑 | Plc netil | ĕ   |     |
|         |    | SKO- 2                                                                                                    | Sk               | <ul> <li> 崗线</li> </ul> | 未分组 🕽 | 详情 | 编辑 | undit.    |     |     |
|         |    |                                                                                                    | SKQ228).         | <ul> <li> 南北</li> </ul> | 未分组 🗊 | 详情 | 编辑 |           |     | -   |

5. 输入需要下载 HMI 的 IP 和端口号(此处 PLC IP 就是你所需要下载 HMI 的 IP,HMI 端口号是固定的 12345),本地 IP 也是固定的 127.0.0.1,端口号跟随 HMI 的端口号 12345

| RG22B100200020 |   |        |   |  |
|----------------|---|--------|---|--|
| PLC-ip地址       |   | PLC-端口 |   |  |
| 192.168.1.10   |   | 12345  |   |  |
| * 本地-ip地址      |   | *本地-端口 |   |  |
| 127.0.0.1      | ٥ | 12345  | 0 |  |
| 请下载并运行PLC远程工具  |   |        |   |  |

# 6. 回到 SKTOOL 软件,点击下载选择以太网.输入固定 IP 127.0.0.1 和端

# 口号 12345,点击下载即可

| SKTOOL7.0C:\Users\tai                                                                                        | ngy\Desktop\15.6QS.sl                                        | km画面1       |           |       |                                                                                 |     |   |  |
|----------------------------------------------------------------------------------------------------|--------------------------------------------------------------|-------------|-----------|-------|---------------------------------------------------------------------------------|-----|---|--|
| 文件(F) 编辑(E) 查看 绘图(H) 物                                                                                       | 1件 画面(P) 设定(S) 工具                                            | 选项 帮助(H) 语言 | 选择        |       |                                                                                 |     |   |  |
| 🛛 🖬 📮 💾 🗠 🗶 I                                                                                                | t x n a 🐴                                                    | 🔶 📮 🖳       | - 🔁 🕅     | A 🔽 🌆 | 14<br>14<br>14<br>14<br>14<br>14<br>14<br>14<br>14<br>14<br>14<br>14<br>14<br>1 | T Q | Q |  |
| ㅠ 쁘 늗 릐 후 싸                                                                                                  | 田王 🗉 🗉                                                       |             |           | ╡ 孤 🐼 | N I                                                                             | 1   |   |  |
| 工程管理器                                                                                                    | 8 ×                                                          |             |           |       |                                                                                 |     |   |  |
| <ul> <li>● 2 触摸屏</li> <li>● 5 音言设置</li> </ul>                                                                | ≤ 下载                                                         |             |           |       | ?                                                                               | ×   |   |  |
| ● 1 连接<br>- 1 显 显控PLC<br>                                                                                    | ✓ 下载HMI组态                                                    |             | 下载远租      | 组态    |                                                                                 |     |   |  |
| ◆ 触摸屏参数设置     ◆ ● ● ● ● ● ● ● ● ● ● ● ● ● ● ● ● ●                                                            | <ul> <li>使用以太网下载</li> <li>使用以太网下载</li> <li>提取U盘文件</li> </ul> | IP: 12      | 7.0 .0 .1 |       |                                                                                 |     | ] |  |
| <ul> <li>□ 000:画面1</li> <li>□ 窗口</li> <li>□ 历史数据收集器</li> <li>□ 报警登陆</li> <li>□ 配方</li> <li>□ 资料传输</li> </ul> | 强制更新                                                         |             |           | 下载    | Ě                                                                               | 0%  |   |  |
| 日 💋 宏指令                                                                                                    |                                                              |             |           |       |                                                                                 |     |   |  |

#### 注意:设置 RG 的 IP 时,需要连同子网掩码和网关一同设置,不能只设置 IP

| ● 自动    | 0     | LAN  | ⊖ Wi | Fi   | 0 40 | 3                                          |
|---------|-------|------|------|------|------|--------------------------------------------|
| ICP开关/j | 运营 IP | 子网掩码 | 网关   | DNS1 | DNS2 | 4 <sub>使</sub>                             |
| LAN     |       |      |      |      |      | 更新配置   启                                   |
| WIFT 4G |       |      |      |      |      | 更新配直 □ / / / / / / / / / / / / / / / / / / |
| -10     |       |      |      |      |      |                                            |
| <       |       |      |      |      |      |                                            |
|         |       |      |      |      | 査    | 至看WiFi 刷新配                                 |